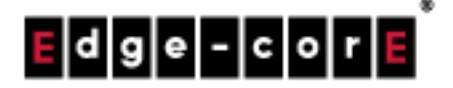

# **Technical Guide**

# Social Media Authentication

Released: 2018-08-21 Doc Rev No: R7

### Copyright Nofification Edgecore, INC.

This document contains proprietary information which is the property of Edgecore, INC. and is strictly confidential. No part may be reproduced except as authorized by written permission of the contributing companies.

# **Table of Contents**

| 1. |     | Introduction                                | 3 |
|----|-----|---------------------------------------------|---|
| 2. |     | Overview                                    | 4 |
| 3. |     | Social Media Authentication                 | 5 |
|    | 3.1 | Sign in with Facebook Account               | 5 |
|    | 3.2 | Sign in with LINE Account                   |   |
|    | 3.3 | Verification                                |   |
| 4. |     | Controller Configuration                    |   |
|    | 4.1 | Service Zone Configuration                  |   |
|    | 4.2 | Social Media Login Mechanism and Limitation |   |
| 5. |     | Social Account Log                          |   |
|    | 5.1 | User Events                                 |   |
|    | 5.2 | Social Media Account Quota List             |   |
|    | 5.3 | Social Media Account Information            |   |
| 6. |     | Conclusion                                  |   |
| 7. |     | Remarks                                     |   |
|    |     |                                             |   |

## 1. Introduction

This technical guide is aimed at explaining the practical setup flow of Social Media Authentication on the Controller. Using social media accounts for authentication has become an upcoming trend in public Wi-Fi networks. The Social Media Authentication feature on the Controller allows users to login with their existing social media accounts such as Facebook for Internet access without having to provide other credentials.

With this technical guide, network administrators can easily setup and configure for Social Media Authentication on the Controller for providing free Wi-Fi service to users.

### 2. Overview

The Social Media Authentication feature on the Controller supports login through a variety of social media including Facebook, LINE, Weibo, OpenID and VK. Administrators can set usage constraints such as access time, access limit per day and reactivation time. In addition, users who login using social media authentication will be assigned to a group as preset by the administrator, and a group policy can be enforced on these users to further govern their Wi-Fi usage.

Social Media Authentication, along with Guest (Free) Authentication, are two authentication options provided on the Controller that the administrators can use to provide free Wi-Fi service to short-term users. See the diagram below for how these two login options will display on the default General Login Page.

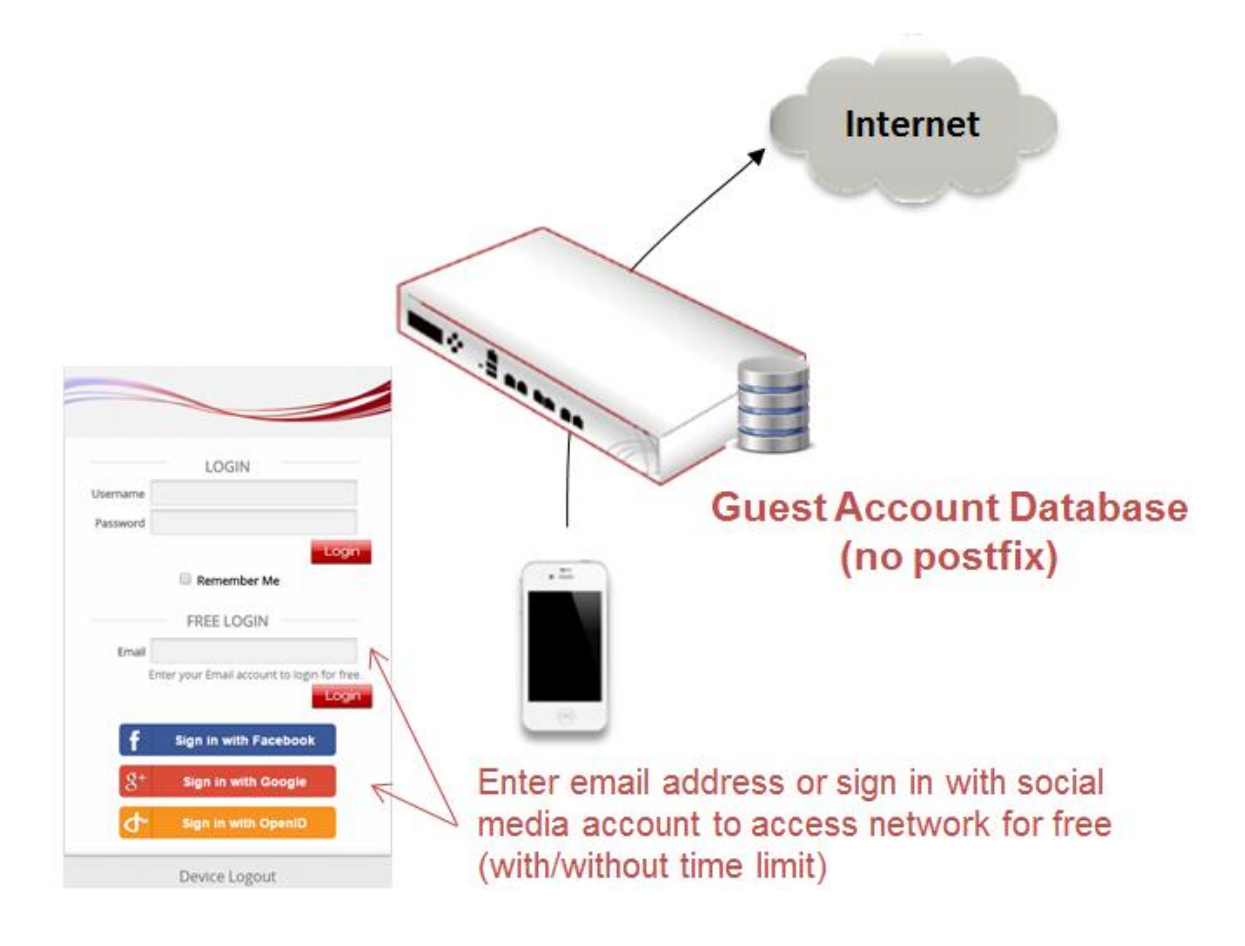

# 3. Social Media Authentication

Controller's Social Media Authentication allows Wi-Fi users to access internet without going through the tedious process of account registration. When a user chooses a specific social media for login on the login page, he/she will be redirected to the login page of that social media. Once the user logs in successfully with their social media account, they will be redirected to the login successful page shown by the Controller. Communication between the Controller and the social media supported is through API. Thus, the administrator has to apply for an application from the social media's developers websites, and enter the API credentials into the Controller.

| Groups       Main - Ubers - Estemal Authentication - Social Media Legin         Authentication Servers       When Social Media Legin is enabled, the controller collects information from the clients. Praze enable Discharmer or controller collects information from the clients. Praze enable Discharmer or controller collects.         DD3       Social Media Login         DD3       Social Media Login         Authentication       Social Media Account Information         Social Media Account Information       View         Social Media Account Information       View         Social Media Account Access Time       Unimited         Philes       Social API Credentials         Social API Credentials       Social API Credentials         Additional Controls       Social API Credentials         Social API Credentials       View         Authenticution       Punishment List         Wiew       View         Authenticution       Social API Credentials         Corols       Social API Credentials         Clash       Une Login         Milerinicution       Une App ID         Une App ID       Une App ID         Une App Serret       Sochade ID         Schedule       Reclose Login         Schedule       Reclose Login                                                                                                    |
|----------------------------------------------------------------------------------------------------|
| Authentication Servers  Verema Authentication  POP3  LOAP  Authentication  POP3  LOAP  Authentication  POP3  Coroup  Social Media Login  Group  Group  Social Media Account Access Time Unlimed Unlimed Punishment List  View  Social API Credentials  Social API Credentials  Authentication  POP3  Corous  Social API Credentials  Social API Credentials  Authentication  POP3  Corous  Social API Credentials  Social API Credentials  Authentication  POP3  Loap  Pop3  Loap  Social API Credentials  Line Login  Line App ID  Line App ID  Line App Serret  Facebook Login  Facebook Login     |
| Internal Authentication   Internal Authentication   OPO39   DAP   RADUS   Social Media Login   Social Media Account Information   Social Media Account Information   Social Media Account Information   Social Media Account Access Time   Unimed   Punishment List   View   Social API Credentials   Additional Controls   Social API Credentials   Fromps   Additional Controls   Social API Credentials   Internal Authentication   Punishment List   View   Authentication   Social API Credentials   Internal Authentication   Social API Credentials   Social API Credentials   Internal Authentication   Social API Credentials   Internal Authentication   Social API Credentials   Internal Authentication   Social API Credentials   Internal Authentication   Social API Credentials   Internal Authentication   Social API Credentials   Internal Authentication   Social API Credentials   Internal Authentication   Social API Credentials   Internal Authentication   Social API Credentials   Internal Authentication   Social API Credentials   Internal Accounts   Submit Authentication   Social API Credentials   Internal Accounts   Submit Authentication   <                                                                                                    |
| Deternal Automitication     Profestional and reminified and and reminified and committee and reminified and and reminified and and reminified and and reminified and and reminified and and reminified and and reminified and and reminified and and reminified and and and and and and and and and an                                                                                                    |
| POR9       Social Media Login         LDAP       RADIUS         MT Domain       Social Media Account Information         SP       Social Media Account Information         Social Media Account Information       Wew         Social Media Account Access Time       United         Publics       Blackins         Stredule       Publishment List         Publics       Blackins         Social API Credentials       Social API Credentials         Coroups       NETWORK       UTILITIES         Authentocation       Social API Credentials         Social API Credentials       Social API Credentials         Coroups       NETWORK       UTILITIES         Authentocation       Social API Credentials         Social API Credentials       Social API Credentials         Coroups       Authentocation       Social API Credentials         Social API Credentials       Social API Credentials         LDAP       Social API Credentials       Social API Credentials         Social API Credentials       Line Login       Line App ID         Social Api Social API Credentials       Social API Credentials       Social API Credentials         Social Api Social API Credentials       Social API Credentials       Social API Credentials                                                                                                    |
| LDAP RAGUUS KT Comain SP Social Account Information View Social Media Account Information View Social Media Account Access Time Unimited Unimited Con-Demand Accounts Social API Credentials Social API Credentials View View View View View View View View                                                                                                    |
| ARAIUS       Group       Vision         NT Domain       Social Media Account information       View         Social Media Account Access Time       Unimited       Lumited         Punishment List       View       Cancel         Social API Credentials       Social API Credentials       Status         Groups       SysTEM       USERS       DEVICES       NETWORK       UTILITIES       STATUS         Groups       SysTEM       USERS       DEVICES       NETWORK       UTILITIES       STATUS         Groups       Punishment List       View       Imited       Apply       Cancel       Status         Groups       Punishment List       View       Imited       Apply       Cancel       Imited       Imited                                                                                                    |
| MT Domain       Group       Vistor         SP       Social Media Account Information       View         Social Media       Social Media Account Access Time       Unimited       Linited         On-Demand Accounts       Punishment List       View         Privilege Lists       Apply       Cancel         Social API Credentials       Social API Credentials         Groups       Punishment List       View         Authentication       Evernal Authentication       Evernal Authentication         Social API Credentials       Social API Credentials       Status         Groups       Punishment List       View         Authentication       Social API Credentials       Social API Credentials         Concel       Social API Credentials       Social API Credentials         Condernal Accounts       Social API Credentials       Social API Credentials         Social API Credentials       Une Login       Social API Credentials         Social Api D       Social Api D       Social Api D         Social Api D       Social Api D       Social Api D         Social Api D       Social Api D       Social Api D         Social Api D       Social Api D       Social Api D         Social Api D       Social Api D       Soci                                                                                                    |
| Social Media Accounts Information Veew<br>Social Media Accounts Information Veew<br>Social Media Accounts Social Media Account Access Time Veew<br>Pations<br>Blacklists<br>Punishment List Veew<br>Social API Credentials<br>Social API Credentials<br>Social API Credentials<br>Social API Credentials<br>Social API Credentials<br>Coroups<br>Authentication Servers<br>Internal Authentication<br>Social API Credentials<br>Loap<br>Authentication<br>Social API Credentials<br>Loap<br>Social API Credentials<br>Loap<br>Social API Credentials<br>Social API Credentials                                                                     |
| Social Media Account Access Time ♥ Unimited ♥ Unimed         On-Demaind Accounts         Punishment List         Week         Punishment List         Social API Credentials         Social API Credentials         Additional Controls         Social API Credentials         Social API Credentials         Additional Controls         Social API Credentials         Social API Credentials         Social API Credentials         View         Authentication Servers         Internal Authentication         Social API Credentials         Social API Credentials         Une Login         Social API Credentials         Line         Social API Credentials         Line         Social API Credentials         Line         Line App ID         Line App ID         Line App ID         Line App ID         Line App ID         Line App ID         Exercise         Facebook Login         Facebook Login                                                                                                    |
| On-Demand Accounts Schedule Punishment List View                                                                                                    |
| Schedule Punishment List Corrols Social API Credentials Social API Credentials Social API Credentials Social API Credentials Corrols Social API Credentials Corrols Comps Authentication Concel Concel   |
| Peldes<br>Backites<br>Philege Lips<br>Additional Controls<br>Social API Credentials<br>Social API Credentials<br>Social API Credentials<br>Troman<br>Authentication Punishment List Week<br>Authentication Servers<br>Internal Authentication<br>Social API Credentials<br>LiDAP<br>BACIUS<br>Une Login<br>SP<br>Line App ID<br>Social Accounts<br>Softedia<br>December A login<br>SP<br>Line App ID<br>Social Accounts<br>Softedia<br>Policies<br>Social API Credentials                                                                                                    |
| Blacklass Privilege Liss Additional Controls Social API Credentials Social API Credentials  SystEM USERS DEVICES NETWORK UTILITIES STATUS Groups Pulshment List View Authentication POP3 Social API Credentials LDAP PADIUS Uine Login Uine App ID Social API D Social API D Social AP   |
| Privilege Liss<br>Additional Controls  Social API Credentials  SystEM USERS DEVICES NETWORK UTILITIES STATUS  Groups Punishment List View Authentication Pons Social API Credentials Line Apply Cancel Social API Credentials Line Apply Line Login Line App ID Line App ID Line App Secret Line App Secret Facebook Login Facebook Login Facebook |
| Additional Controls  SOCIAL API Credentials  System USERS DEVICES NETWORK UTILITIES STATUS  Groups Authenication  Social API Credentials  Lop Authenication  Social API Credentials  Lop Authenication  Line Login  So Cancel  Line App ID  Line App ID  Line App Secret  Con Demain Accounts  Social API Credential  Line App ID  Social API Credential  Line App ID  Social API Credential  Line App Secret  Social API                                                                                                    |
| Social API Credentials  Social API Credentials  IDAP  Social API Credentials  IDAP  Social API Credentials  IDA  IDA  Social API Credentials  IDA  IDA  IDA  IDA  IDA  IDA  IDA  ID                                                                                                    |
| SYSTEM     USERS     DEVICES     NETWORK     UTILITIES     STATUS       Groups     Punishment List     View     Image: Cancel     Image: Cancel<                                                                                                    |
| SYSTEM     USERS     DEVICES     NETWORK     UTILITIES     STATUS       Groups     Punishment List     View     Image: Cancel     Image: Cancel<                                                                                                    |
| Groups     Punishment List     View       Authentication Servers     Internal Authentication     Image: Cancel       Cohemad Authentication     Image: Cancel     Image: Cancel       Cohemad Authentication     Image: Cancel     Image: Cancel       Cohemad Authentication     Image: Cancel     Image: Cancel       Cohemad Authentication     Image: Cancel     Image: Cancel       Cohemad Authentication     Image: Cancel     Image: Cancel       Cohemad Authentication     Image: Cancel     Image: Cancel       Social API Credentials     Image: Cancel     Image: Cancel       Social API Credentials     Image: Cancel     Image: Cancel       Social API Credentials     Image: Cancel     Image: Cancel       Social API Credentials     Image: Cancel     Image: Cancel       Social API Credentials     Image: Cancel     Image: Cancel       Social API Credentials     Image: Cancel     Image: Cancel       Social API Credentials     Image: Cancel     Image: Cancel       Social Api Credentials     Image: Cancel     Image: Cancel       Social Accurts     Image: Cancel     Image: Cancel       Social Accurts     Image: Cancel     Image: Cancel       Social Accurts     Image: Cancel     Image: Cancel       Social Accurts     Image: Cancel     Image: Cancel                                                                                                    |
| Authentication Servers                                                                                                    |
| Internal Authentication  External Authentication  ADD3  LDAP  ADDUS  NT Domain  SpP Line Login Line App ID Line App ID Line App ID Line App ID Line App ID Line App ID Line App Secret Schedule Facebook Login Facebook Login Facebook    |
| External Authentication         Formation           POP3         Social API Credentials           LDAP         BADIUS           NT Domain         Line Login           SPP         Line App ID           Social Accounts         Line App ID           Schedule         Facebook Login           Policies         Facebook Login                                                                                                    |
| POP3     Social API Credentials       LDAP     BADIUS       RADIUS     Une Login       SP     Une App ID       Social Accounts     Une App Secret       Schedule     Facebook Login       Policies     Facebook Login                                                                                                    |
| LDAP AADUUS AVT Domain Une Login SP Une App ID Social Accounts Socied Policies Facebook Login Policies Facebook Login                                                                                                    |
| AADUUS       NYT Domuin     Line Login       SuP     Line App ID       Social Media     Line App Secret       Schedule     Policies       Policies     Facebook Login                                                                                                    |
| NT Domain     Line Login       SIP     Line App ID       Social Media/<br>On-Demand Accounts     Line App Secret       Schedule     Policies       Policies     Facebook Login                                                                                                    |
| SP         Line App ID           Social Accounts         Line App Secret           Schedule         Facebook Login           Policies         Facebook Login                                                                                                    |
| Social Media         Line App Secret           On-Demand Accounts         Schedule           Policies         Facebook Login           Facebook Login         Encelure                                                                                                    |
| On-Demand Accounts Schedule Facebook Login Schedule Facebook Login Schedule Schedule   |
| Schedule Facebook Login                                                                                                    |
| Policies Facebook Login                                                                                                    |
| Easthook App ID                                                                                                    |
| Bialousts Pacebook App ID                                                                                                    |
| Privilege Lists Facebook App Secret                                                                                                    |
| Additional Controls                                                                                                    |
| Google+ Sign-in                                                                                                    |
| Conclet Cleart D                                                                                                    |
| Givige Project Client ID                                                                                                    |
| Google Project Client Secret                                                                                                    |
| Upload JSON data (optional) Browsen. No file selected.                                                                                                    |
| Vari cradit upped ma Chines Chinese Constructioner Constructioner Construction (Construction)                                                                                                    |
| Too case upper inter-central prover are priorin doughe unreaded to the inter-central consistence.                                                                                                    |
|                                                                                                    |
| Weibo Login 📃                                                                                                    |
| Welbo App ID                                                                                                    |
| Welba Ann Secret                                                                                                    |
| interest day not not                                                                                                    |
|                                                                                                    |
| UpenID Login                                                                                                    |
|                                                                                                    |
|                                                                                                    |

### 3.1 Sign in with Facebook Account

Administrators are to visit the Facebook for Developers website (<u>https://developers.facebook.com/</u>) to apply for a "Facebook Login" App. Administrators should first login to Facebook Developers with a

registered Facebook Account if they're new to the platform. To create an App, follow the instructions below. The instructions given here are based on Facebook API Version 3.1. Different settings may apply for other API Versions.

There are two things to note here. For newer API versions such as v3.1, the use of HTTPS for Redirect URIs and the JavaScript SDK is mandatory, and the use of HTTPS will become mandatory for all apps on October 6, 2018 according to Facebook (https://developers.facebook.com/docs/facebook-login/security/). In addition, a valid SSL/TLS certificate has to be obtained and uploaded to the Controller for use.

On the upper right corner, move the cursor to "My Apps" for the drop-down menu to be displayed. Since the account being used for demonstration here has already had Apps created, we will click on "Add New App".

| ← → C      G Secure   https://developers.facebook.com            |                                   |                                                                                                    |                   |                                                                                                    | ☆ 0 |  |
|------------------------------------------------------------------|-----------------------------------|----------------------------------------------------------------------------------------------------|-------------------|----------------------------------------------------------------------------------------------------|-----|--|
| ← → C • Secure https://developersfacebook.com                    |                                   | Products Do<br>Oculus Developer Conference<br>Join the VR creators and<br>making the impossible, p | inno <sup>,</sup> | <ul> <li>Wy Apps *</li> <li>Version 3.1</li> <li>QA login ver3.x</li> <li>QA social media log</li> <li>Support</li> <li>See All Apps</li> </ul> | x o |  |
| oculus conn                                                      | ect                               | Learn More                                                                                         |                   | Add New App<br>Requests<br>Developer Settings<br>Company Settings                                                                               |     |  |
| Regional winners for the Develo     Community challenge announce | per Circles An Update on Facebook | App Review Platform Update on Publish Permiss<br>Learn More                                        | sion              | Log Out of Facebook                                                                                                    |     |  |

1. Under "My Apps", click on "Add New App"

2. In the pop-up window, fill in preferred Display Name and Contact Email to create App ID.

#### Technical Guide Social Media Authentication

| facebook for developers |                                                                                           |                                                                                                    |                              | Products           | Docs            | More ▼          | My Apps ▼ | Q |
|-------------------------|-------------------------------------------------------------------------------------------|----------------------------------------------------------------------------------------------------|------------------------------|--------------------|-----------------|-----------------|-----------|---|
|                         | ecculus conne                                                                             | Oculus te a New App ID ted Integrating Facebook Into your app or website Name Email domain com ding, you agree to the Facebook Platform Policies | Cancel Create App 10         | tors an<br>ossible | ıd inı<br>, pos | novat<br>ssible | ors       |   |
| ~                       | Regional winners for the Developer Circles<br>Community challenge announced<br>Learn More | An Update on Facebook App Review<br>Learn More                                                                                                   | Platform Updat<br>Learn More | e on Publish Pe    | rmission        |                 |           |   |

3. Add a Facebook Login by clicking on Set Up in the Facebook Login box.

| facebook for developers |                                                                                                  | Doc                                                         | cs Tools Support My Apps                                                                    | Q Search developers.facebook.com |
|-------------------------|--------------------------------------------------------------------------------------------------|-------------------------------------------------------------|---------------------------------------------------------------------------------------------|----------------------------------|
| 🔯 Demo                  | ▼ APP ID:                                                                                        |                                                             | FF Status: In Development View Analytics                                                    | s                                |
| 📫 Dashboard             |                                                                                                  |                                                             |                                                                                             |                                  |
| 🗘 Settings<br>FJ Roles  | Add a Product                                                                                    |                                                             |                                                                                             |                                  |
| Alerts                  | <b>&gt;</b>                                                                                      |                                                             |                                                                                             |                                  |
| PRODUCTS (+)            |                                                                                                  | 2.                                                          | FD                                                                                          |                                  |
|                         | Facebook Login                                                                                   | Account Kit                                                 | Audience Network                                                                            |                                  |
|                         | The world's number one social login product.                                                     | Seamless account creation. No more passwords.               | Monetize your mobile app or website with native<br>ads from 3 million Facebook advertisers. |                                  |
|                         | Read Docs Set Up                                                                                 | Read Docs Set Up                                            | Read Docs Set Up                                                                            |                                  |
|                         |                                                                                                  | Ø                                                           | Ø                                                                                           |                                  |
|                         | Analytics                                                                                        | Messenger                                                   | Webhooks                                                                                    |                                  |
|                         | Understand how people engage with your business<br>across apps, devices, platforms and websites. | Customize the way you interact with people on<br>Messenger. | Subscribe to changes and receive updates in real<br>time without calling the API.           |                                  |
|                         | Read Docs Set Up                                                                                 | Read Docs Set Up                                            | Read Docs Set Up                                                                            |                                  |

#### 4. Select Web

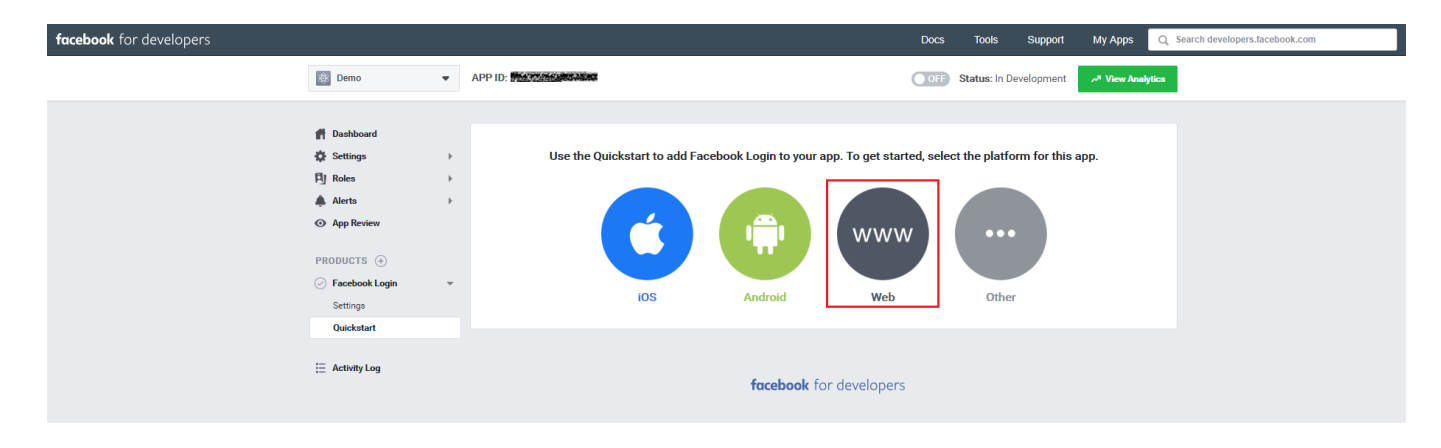

5. Enter URL of one's website. This could be the domain name on the SSL/TLS certificate to be used.

| facebook for developers |                                                                                                    | Docs Tools Support My Apps Q Search developers.facebook.com |
|-------------------------|----------------------------------------------------------------------------------------------------|-------------------------------------------------------------|
| 🔯 Demo 👻                | APP ID: MAXAGER AND A CONTRACT AND A CONTRACT AND A CONTRACT AND A CONTRACT AND A CONTRACT AND A CONTRACT AND A     | OFF Status: In Development -* View Analytics                |
| ff Dashboard            | IOS Android  I. Tell Us about Your Website  Tell us what the URL of your site is.  Site URL  http://www.domain.com/ | Web Other                                                   |
|                         | 2. Set Up the Facebook SDK for Javascript     3. Check Login Status     4. Add the Facebook Login Button            | ۰ ۲۰۰۰ ۲۰۰۰ ۲۰۰۰ ۲۰۰۰ ۲۰۰۰ ۲۰۰۰ ۲۰۰۰ ۲                      |
|                         | 5. Next Steps                                                                                                    | •                                                           |

6. Go to Settings > Basic and enter one's own Privacy Policy URL. Facebook would check if the URL is valid.

| facebook for developers                                                                                     |                      | Docs Tools Support My Apps Q Search developers.facebook.com |
|----------------------------------------------------------------------------------------------------|----------------------|-------------------------------------------------------------|
| Demo Demo                                                                                                   | APP ID:      APP ID: | OFF) Status: In Development -* View Analytics               |
| ■ Dashboard Settings Basic Advanced E] Roles A Alerts App Review PRODUCTS ① © Facebook Login Ξ Activity Log | App ID               | App Secret                                                  |

7. Go to Facebook Login > Settings and add <u>https://your internal domain</u>

<u>name/loginpages/fb\_callback.shtml</u> to the "Valid OAuth redirect URIs". Remember to use the internal domain name on the valid SSL/TLS certificate that will be uploaded to the Controller.

8. Go to the "App Review" page and make the App public.

| facebook for developers |                                                                                                    |   | Docs Tools Support My Apps Q Search developers.facebook.com                                                                                                    |
|-------------------------|----------------------------------------------------------------------------------------------------|---|----------------------------------------------------------------------------------------------------|
|                         | Ø Demo                                                                                               | • | APP ID: MSYSTEMENTARY ON Status: Live >* View Analytics                                                                                                    |
|                         | Deshboard     Settings     Settings     Roles     Alerts     App Review  PRODUCTS     Facebook Login | Þ | Submit Items for Approval         Some Facebook integrations require approval before public usage.         Before submitting your app for review, please consult our Platform         Policy and Review Guidelines.             On       Your app is currently live and available to the public. |
|                         | 🗄 Activity Log                                                                                       |   | Approved Items 10                                                                                                    |
|                         |                                                                                                    |   | email [7] Provides access to the person's primary email address. This permission is approved by default.      default [7] Provides access to a person's name and profile picture. This permission is approved by default.                                                                        |

Now, from the Controller's WMI, go to <u>Utilities > Certificates</u> and upload a valid SSL/TLS certificate.
 Once uploaded, the certificate will be displayed as UPLOAD1 if it is the first uploaded certificate.

|                        |                                 | SYSTEM                 | USERS                       | DEVICES       | NETWORK    | UTILITIES |
|------------------------|---------------------------------|------------------------|-----------------------------|---------------|------------|-----------|
| Administrator Accounts | Main > Utilities > Certificates |                        |                             |               |            |           |
| Backup & Restore       |                                 |                        |                             |               |            |           |
| Certificates           | Certificate Managemer           | nt                     |                             |               |            |           |
| Network Utilities      |                                 |                        |                             |               |            |           |
| Restart                |                                 |                        |                             |               |            |           |
| System Upgrade         | Cert Name                       | Com                    | mon Name                    |               | Used by    |           |
|                        |                                 |                        | System Certificate 🖉        |               |            |           |
|                        | Default Certificate             | CN=gateway.example.com |                             | Built-in RADI | JS, CAPWAP |           |
|                        | UPLOAD1                         | CN=                    |                             | WEB Server    |            |           |
|                        |                                 |                        | Internal Root CA 🧳          |               |            |           |
|                        | Internal Root CA                | N/A                    |                             |               |            |           |
|                        |                                 | Inter                  | rnally Issued Certificate   | P             |            |           |
|                        | N/A                             | N/A                    |                             |               |            |           |
|                        |                                 | Trusted                | Certificate Authorities (CA | A) /          |            |           |
|                        | N/A                             | N/A                    |                             |               |            |           |
|                        |                                 |                        |                             |               |            |           |

10. Go to <u>System > General Settings</u>. Choose UPLOAD 1 as HTTPS Certificate and enable User HTTPS Login. For Internal Domain Name, use the name on SSL certificate, or manually type in the internal domain name if a wildcard certificate is used. Reboot the Controller as asked.

|                       |                                    | SYSTEM                        | USERS                       | DEVICES            | NETWORK | UTILITIES | STATUS    |
|-----------------------|------------------------------------|-------------------------------|-----------------------------|--------------------|---------|-----------|-----------|
| General               | Main > System > General            |                               |                             |                    |         |           | 70.0540.5 |
| WAN                   |                                    |                               |                             |                    |         |           |           |
| IPv6                  | General Settings                   |                               |                             |                    |         |           |           |
| LAN Ports             |                                    |                               |                             |                    |         |           |           |
| High Availability     |                                    |                               |                             |                    |         |           |           |
| Service Zones         | System Name                        | Access Controller             |                             |                    |         |           |           |
| Port Location Mapping | Contact Information                |                               |                             |                    |         |           |           |
| PMS Interface         | HTTPS Certificate                  | When there is a warning of "P | ease contact your netwo     | ork administrator" |         |           |           |
|                       | Liser HTTPS Login                  | Enable     Disable            |                             |                    |         |           |           |
|                       | osci initi s cogni                 | Secure                        |                             |                    |         |           |           |
|                       | HTTPS Automatic Redirect           | Allow Block Byp               | ass                         |                    |         |           |           |
|                       |                                    | Allow HTTPS Automatic Redire  | ect with Certification Secu | urity Alert        |         |           |           |
|                       | Internal Domain Name               | 🕑 Use the name on SSL cer     | tificate                    |                    |         |           |           |
|                       |                                    | facebookapp.domain.com        | n                           |                    |         |           |           |
|                       | Portal URL Exceptions (User Agent) | IEMobile/7.0,XBLWP7           |                             |                    |         |           |           |
|                       |                                    | (e.g. IEMobile/7.0,XBLWP7, se | parate by comma)            |                    |         |           |           |
|                       | User Log Access                    | Enter IP Address Here         |                             |                    |         |           |           |
|                       | UAM Filter                         | Configure                     |                             |                    |         |           |           |
|                       | Management IP Address              | Configure                     |                             |                    |         |           |           |
|                       | SNMP                               | Enable I Disable              |                             |                    |         |           |           |
|                       | Suspend Warning Message            | Sorry! The service is suspend | ed. *                       |                    |         |           |           |
|                       | NMS Setting                        | Configure                     |                             |                    |         |           |           |

 Now return to the Facebook Login App that has been created. Go to Settings > Basic to copy the App ID and Secret.

| facebook for developers |        |   |                                                                                                    | Docs Tools Support My Apps Q Search developers.facebook.com                                                                                                    |
|-------------------------|--------|---|----------------------------------------------------------------------------------------------------|----------------------------------------------------------------------------------------------------|
|                         | 🕸 Demo | • | APP ID: MANZAWARAN                                                                                                    | ON Status: Live -* View Analytica                                                                                                    |
|                         |        | • | APP ID: DEGEERED CARGE                                                                                                    | App Secret     App Secret     Show     Namespace     Contact Email   test@domain com   Terms of Service URL   Terms of Service Ru Collin dialog and App Details   Category   Basiness and Pages     Find out more information about app categories here |
|                         |        |   | Business Use<br>This app uses Facebook tools or data to<br>Support my own business<br>Provide services to other businesses |                                                                                                    |

12. From the WMI of the Controller, go to Users > External Authentication > Social Media, enable

Facebook Login and paste the App ID and Secret.

|                         |                                                                                                    | SYSTEM                   | USERS      | DEVICES | NETWORK | UTILITIES | STATUS |
|-------------------------|----------------------------------------------------------------------------------------------------|--------------------------|------------|---------|---------|-----------|--------|
| Groups                  | Main > Users > External Authentication > Social Med                                                   | lia Login                |            |         |         |           |        |
| Authentication Servers  |                                                                                                    |                          |            |         |         |           |        |
| Internal Authentication | When Social Media Login is enabled, the controll<br>information from the clients. Please enable Discl | ler collects<br>aimer or |            |         |         |           |        |
| External Authentication | customized login page to include claims and rem                                                       | inders.                  |            |         |         |           |        |
| POP3                    | Social Media Login                                                                                    |                          |            |         |         |           |        |
| LDAP                    |                                                                                                    |                          |            |         |         |           |        |
| RADIUS                  | Group                                                                                                 | Group 1                  |            |         |         |           |        |
| NT Domain               | Group                                                                                                 |                          |            |         |         |           |        |
| SIP                     | Social Media Account Information                                                                      | View                     |            |         |         |           |        |
| Social Media            | Social Media Account Access Time                                                                      | Unlimited O Limited      |            |         |         |           |        |
| On-Demand Accounts      | Punishment List                                                                                       | View                     |            |         |         |           |        |
| Schedule                |                                                                                                    |                          |            |         |         |           |        |
| Policies                |                                                                                                    | Appl                     | ly 🛛 🔀 Car | ncel    |         |           |        |
| Blacklists              |                                                                                                    |                          |            |         |         |           |        |
| Privilege Lists         | Social API Credentials                                                                                |                          |            |         |         |           |        |
| Additional Controls     | Social Arr credentials                                                                                |                          |            |         |         |           |        |
|                         |                                                                                                    |                          |            |         |         |           |        |
|                         | Line Login                                                                                            |                          |            |         |         |           |        |
|                         | Line App ID                                                                                           |                          |            |         |         |           |        |
|                         | Line App Secret                                                                                       |                          |            |         |         |           |        |
|                         | Line rep sector                                                                                       |                          |            |         |         |           |        |
|                         | Facebook Login                                                                                        |                          |            |         |         |           |        |
|                         |                                                                                                    |                          |            |         |         |           |        |
|                         | Facebook App ID                                                                                       | *                        |            |         |         |           |        |
|                         | Facebook App Secret                                                                                   |                          | *          |         |         |           |        |
|                         |                                                                                                    |                          |            |         |         |           |        |

13. Make sure to enable Facebook Login in the appropriate Service Zones.

### 3.2 Sign in with LINE Account

Administrators are to visit the LINE developers website (<u>https://developers.line.me/</u>) to create a "LINE Login" product. Administrators should first login with their registered LINE account, and they can start to create a "LINE Login" product. Please refer to the instructions provided on the website (<u>https://developers.line.me/en/docs/line-login/getting-started/</u>) for the setup. Note that in App settings, please set the Callback URL to <u>http://gateway.example.com/loginpages/line\_login.shtml</u> if the Internal Domain Name on the Controller is left at default. If the Internal Domain Name has been changed, please set the Callback URL to <u>http://your internal domain name/loginpages/line\_login.shtml</u>.

| QA                               | Channel                                                                                   |
|----------------------------------|-------------------------------------------------------------------------------------------|
| QA                               | Domain 🗘                                                                                  |
|                                  |                                                                                           |
|                                  | App settings                                                                              |
|                                  | Configure the settings required for integrating LINE Login on iOS, Android, and web apps. |
| Domain 🌍 LINE Login              | Redirect settings                                                                         |
|                                  | Set the URL for where the user is redirected after logging in.                            |
| Channel settings<br>App settings | Callback URL  thtp://gateway.example.com/loginpages/line_login.shtml                      |
| Roles                            |                                                                                           |
| Testers                          |                                                                                           |

### 3.3 Verification

As mentioned previously, when a user chooses a specific social media for login on the login page, he/she will be redirected to the login page of that social media. After logging in with their social media account, the user will be asked to give permission to the App to collect certain account information. The user has to agree for successful login.

#### Facebook Login flow

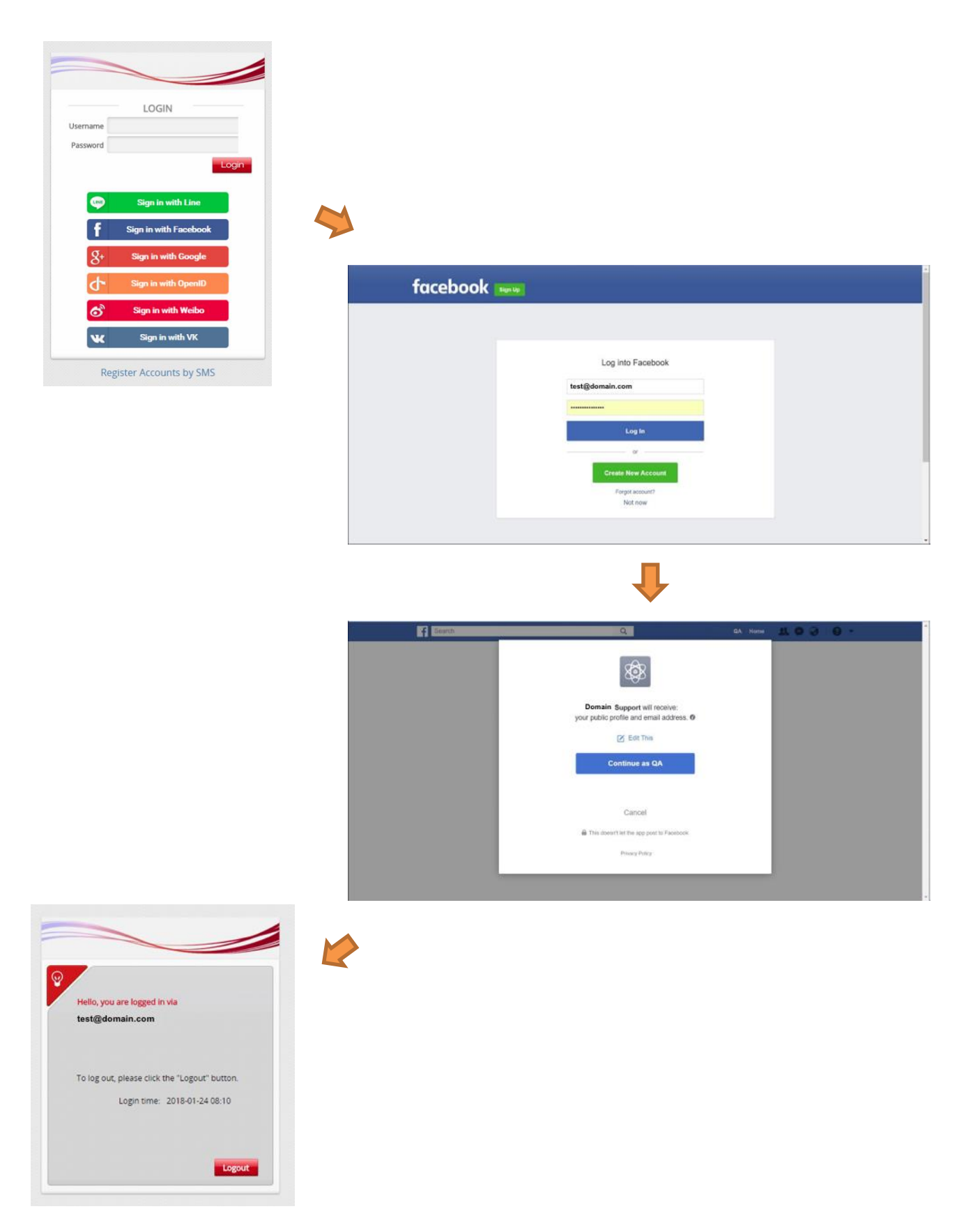

# 4. Controller Configuration

### 4.1 Service Zone Configuration

To enable Social Media Authentication, go to **System > Service Zone > Configuration**, and enable Social Media Login under "Authentication Options".

|                                | SYSTEM                      | USERS              | DEVICES        |          | NETWOR  | ¢.      | UTILITIES |  |
|--------------------------------|-----------------------------|--------------------|----------------|----------|---------|---------|-----------|--|
| General                        |                             |                    | wite i 16 w    |          |         |         |           |  |
| WAN                            | SIP Interface Configuration | C Enabled ® Dis    | abled          |          |         |         |           |  |
| IPv6                           | WISPr Settings              | Configure          |                |          |         |         |           |  |
| LAN Ports<br>High Availability | Authentication Options      | Auth. Option       | Auth. Database | Postfix  | Default | Enabled |           |  |
| Service Zones                  |                             | Server 1           | LOCAL          | local    | ۲       | 8       |           |  |
| Port Location Mapping          |                             | Server 2           | RADIUS         |          | 0       |         |           |  |
| PMS Interface                  |                             | Server 3           | NTDOMAIN       | ntdomain | 0       | 8       |           |  |
|                                |                             | Server 4           | LDAP           | Idap     | 0       | 8       |           |  |
|                                |                             | Server 5           | POP3           | рор3     | 0       | 0       |           |  |
|                                |                             | On-Demand          | ONDEMAND       | neti     | Θ       | 0       |           |  |
|                                |                             | SIP                | SIP            | N/A      |         |         |           |  |
|                                |                             | Guest              | FREE           | N/A      |         | 2       |           |  |
|                                |                             | Social Media Login | SOCIAL         | N/A      |         | 8       |           |  |

Consequently, when users connect to the Service Zone, the corresponding Login Page will display Social Media Login options. In Controller, MAC addresses will be checked to avoid malicious use of free access.

### 4.2 Social Media Login Mechanism and Limitation

In firmware version v3.42.00 or later versions, when a user clicks on any of the social media sign-in buttons, he/she will be given 5 minutes of free Internet access.

| •••••• 中醫電信 4G 6-30 PM イ ● 参 82X ●<br>gateway.example.com     T5-Sandro     Log In Cancel | ・・・・・・・ 中華電信 ◆ 6:32 PM イ ● 8 81% ■ )<br>● facebook.com<br>TS-Sandro<br>く Log In Done                          | +••••中華電信 40 ⊃ 6-33 PM                                                      | ・・・・・中部電信 4G 6:33 PM イ ● ≷ 81% ■C<br>gateway.example.com<br>く Log In Done     |
|-------------------------------------------------------------------------------------------|----------------------------------------------------------------------------------------------------|-----------------------------------------------------------------------------|-------------------------------------------------------------------------------|
|                                                                                           | facebook                                                                                                    | Log in With Facebook                                                        |                                                                               |
| LOGIN<br>Username<br>Pasword                                                              | Log into your Facebook account to connect to 4ipnet Social login                                              | dipnet                                                                      | Hello, you are logged in via<br>just, bow, 9201 @hotmail.com                  |
| Remember Me                                                                               | Email or Phone<br>Facebook Password                                                                           | 4ipnet Social login will receive:<br>your public profile and email address. | To log out, please click the "Logout" button.<br>Login time: 2017-06-19 12:33 |
| PREE_LOGIN<br>Email<br>Checkyour malbox to extend usage<br>time after successful logn.    | Log In<br>Create Account                                                                                      |                                                                             | Semaining Time:<br>(32) Hour (4) Min                                          |
| f Sign in with Facebook                                                                   | Not now<br>Forgot Password? - Help Center                                                                     | Continue as Shao-Chiu                                                       | Logout                                                                        |
| 8* Sign in with Google                                                                    | English (UE) (†~2(1931)<br>Tidrg Vijt Bahasa Indonesia<br>Español Portugals (filmsi)<br>Français (France) (+) | This doesn't let the app post to Facebook.<br>Cancel                        |                                                                               |
| Click the button to get 5min free permission to complete login flow                       | Complete these ope                                                                                            | ration in 5 min                                                             | Get free Wi-Fi Service                                                        |

If the user clicked on the sign-in button for one of the social media but did not complete the login process three times, the user will be blocked for 15 minutes as punishment, during which he/she will not be able to login using the same option. Administrators can check user status from WMI (<u>Users > External</u> <u>Authentication > Social Media Login > Punishment List</u>) and dismiss the punishment manually.

| ishment list |                        |
|--------------|------------------------|
|              |                        |
| Dismiss      | Search-                |
|              | Jearch.                |
| •            | MAC                    |
| No.c         | ata available in table |

# 5. Social Account Log

### 5.1 User Events

Logs on User Events can be saved for up to 30 days. Administrators can select the begin and end dates from the calendar to filter User Events, and they can click on the Download button to download the displayed User Events into a comma separated .txt file. Besides user events for social media accounts, user events for other accounts such as Local, On-Demand and Guest can also be displayed in User Events with user related information such as Event, Email address, IP address, MAC address and etc.

| SCIL                                                                                                    | vents                                                                                                    |                                                                                                    |                                                                                                    |                                                                                                    |                                                                            |                                                                    |  |  |  |
|----------------------------------------------------------------------------------------------------|----------------------------------------------------------------------------------------------------|----------------------------------------------------------------------------------------------------|----------------------------------------------------------------------------------------------------|----------------------------------------------------------------------------------------------------|----------------------------------------------------------------------------|--------------------------------------------------------------------|--|--|--|
| play Mo                                                                                                    | de                                                                                                    | onfigure                                                                                                    |                                                                                                    |                                                                                                    |                                                                            |                                                                    |  |  |  |
| rom                                                                                                    |                                                                                                    | Display                                                                                                    |                                                                                                    |                                                                                                    |                                                                            |                                                                    |  |  |  |
|                                                                                                    | 20                                                                                                    | 17-09-21                                                                                                    |                                                                                                    |                                                                                                    |                                                                            |                                                                    |  |  |  |
| er Type                                                                                                    |                                                                                                    | Local 🔲 On-Demand 🔲 Guest                                                                                                    | : 🔲 Roaming Out                                                                                          | 🔲 Roaming In 🔲 E                                                                                                    | xternal 🗹 Social                                                           |                                                                    |  |  |  |
| Download                                                                                                    | L]                                                                                                    |                                                                                                    |                                                                                                    | Type 🔻                                                                                                    |                                                                            | Search                                                             |  |  |  |
|                                                                                                    | _                                                                                                    |                                                                                                    |                                                                                                    |                                                                                                    |                                                                            |                                                                    |  |  |  |
|                                                                                                    |                                                                                                    |                                                                                                    |                                                                                                    |                                                                                                    |                                                                            |                                                                    |  |  |  |
| Туре                                                                                                    | Date                                                                                                    | Name                                                                                                    | IP                                                                                                    | MAC                                                                                                    | Event                                                                      | Remark                                                             |  |  |  |
| Type<br>SOCIAL                                                                                                    | Date<br>2017-09-19 12:15:00 +0200                                                                                                    | Name<br>70:70:0D:84:EB:84@SOCIAL                                                                                                    | IP<br>192.168.30.13                                                                                      | MAC<br>70:70:0D:B4:EB:84                                                                                                    | Event<br>Initiate                                                          | Remark<br>facebook                                                 |  |  |  |
| Type<br>SOCIAL<br>SOCIAL                                                                                                    | Date<br>2017-09-19 12:15:00 +0200<br>2017-09-19 12:15:49 +0200                                                                                                    | Name<br>70:70:0D:B4:EB:84@SOCIAL                                                                                                    | IP<br>192.168.30.13<br>192.168.30.13                                                                     | MAC<br>70:70:0D:B4:EB:84<br>70:70:0D:B4:EB:84                                                                                     | Event<br>Initiate<br>Login                                                 | Remark<br>facebook<br>facebook                                     |  |  |  |
| Type<br>SOCIAL<br>SOCIAL<br>SOCIAL                                                                                                    | Date<br>2017-09-19 12:15:00 +0200<br>2017-09-19 12:15:49 +0200<br>2017-09-19 12:28:04 +0200                                                                                                    | Name<br>70:70:0D:B4:EB:84@SOCIAL                                                                                                    | IP<br>192.168.30.13<br>192.168.30.13<br>192.168.30.13                                                    | MAC<br>70:70:0D:B4:EB:84<br>70:70:0D:B4:EB:84<br>70:70:0D:B4:EB:84                                                                | Event<br>Initiate<br>Login<br>Admin-Reset                                  | Remark<br>facebook<br>facebook<br>facebook                         |  |  |  |
| Type<br>SOCIAL<br>SOCIAL<br>SOCIAL<br>SOCIAL                                                                                                    | Date           2017-09-19 12:15:00 +0200           2017-09-19 12:15:49 +0200           2017-09-19 12:28:04 +0200           2017-09-19 12:31:58 +0200                                                                                                    | Name           70:70:0D:B4:EB:84@SOCIAL           70:70:0D:B4:EB:84@SOCIAL                                                                       | IP<br>192.168.30.13<br>192.168.30.13<br>192.168.30.13<br>192.168.30.13                                   | MAC<br>70:70:0D:B4:EB:84<br>70:70:0D:B4:EB:84<br>70:70:0D:B4:EB:84<br>70:70:0D:B4:EB:84                                           | Event<br>Initiate<br>Login<br>Admin-Reset<br>Initiate                      | Remark<br>facebook<br>facebook<br>facebook                         |  |  |  |
| Type<br>SOCIAL<br>SOCIAL<br>SOCIAL<br>SOCIAL<br>SOCIAL                                                                                                    | Date           2017-09-19 12:15:00 +0200           2017-09-19 12:15:49 +0200           2017-09-19 12:28:04 +0200           2017-09-19 12:32:56 +0200           2017-09-19 12:32:56 +0200                                                                         | Name           70:70:0D:B4:EB:84@SOCIAL           70:70:0D:B4:EB:84@SOCIAL           70:70:0D:B4:EB:84@SOCIAL           70:28:8B:46:6C:6A@SOCIAL | IP<br>192.168.30.13<br>192.168.30.13<br>192.168.30.13<br>192.168.30.13<br>192.168.30.76                  | MAC<br>70:70:0D:B4:EB:84<br>70:70:0D:B4:EB:84<br>70:70:0D:B4:EB:84<br>70:70:0D:B4:EB:84<br>70:28:8B:46:6C:6A                      | Event<br>Initiate<br>Login<br>Admin-Reset<br>Initiate<br>Initiate          | Remark<br>facebook<br>facebook<br>facebook<br>facebook             |  |  |  |
| Type 500CIAL 500CIAL 5 | Date           2017-09-19 12:15:00 +0200           2017-09-19 12:15:49 +0200           2017-09-19 12:28:04 +0200           2017-09-19 12:31:58 +0200           2017-09-19 12:32:56 +0200           2017-09-19 12:32:56 +0200           2017-09-19 12:33:21 +0200 | Name           70:70:0D:B4:EB:84@SOCIAL           70:70:0D:B4:EB:84@SOCIAL           70:70:0D:B4:EB:84@SOCIAL           70:28:8B:46:6C:6A@SOCIAL | IP<br>192.168.30.13<br>192.168.30.13<br>192.168.30.13<br>192.168.30.13<br>192.168.30.76<br>192.168.30.13 | MAC<br>70:70:0D:B4:EB:84<br>70:70:0D:B4:EB:84<br>70:70:0D:B4:EB:84<br>70:70:0D:B4:EB:84<br>70:28:8B:46:6C:6A<br>70:70:0D:B4:EB:84 | Event<br>Initiate<br>Login<br>Admin-Reset<br>Initiate<br>Initiate<br>Login | Remark<br>facebook<br>facebook<br>facebook<br>facebook<br>facebook |  |  |  |

### 5.2 Social Media Account Quota List

The Social Media Account Quota List displays the status for online social users who are logged in by their own social media accounts (Email Address or Unique ID), along with clients' MAC Addresses, Valid Time and corresponding Allowance. Administrators can delete entries from this list if necessary.

| al M   | edia Acc        | ount List                        |                           |                                       |           |
|--------|-----------------|----------------------------------|---------------------------|---------------------------------------|-----------|
|        | cura nec        | ount List                        |                           |                                       |           |
| Dalata | 1               |                                  |                           |                                       |           |
| perete |                 |                                  |                           |                                       |           |
| -      | -               |                                  |                           |                                       |           |
|        | Status          | MAC Address                      | Email Address / Unique ID | Time                                  | Allowance |
|        | Status<br>Valid | MAC Address<br>70:70:00:84:EB:84 | Email Address / Unique ID | Time<br>Valid before 2017/10/05 03:41 | Allowanc  |

### 5.3 Social Media Account Information

The Controller is capable of collecting valuable customer information from Guest Email Login clients and/or Social Media Login clients for further analysis or marketing purposes. Administrators can download Social Account Names and Account Emails/Unique ID on the Social Media Account List. Besides, the last login field indicates when the client has logged in to the system and the logins field shows how many times the socail account user appears in the system. This information can be helpful for tracking client royalty of stores, for example.

| <u>U</u>                     |                              |                                                  |                                                                                 |
|------------------------------|------------------------------|--------------------------------------------------|---------------------------------------------------------------------------------|
| Name                         | Email Address / Unique ID    | Last Login                                       | Logins                                                                          |
| Mirco Fulminis               | ((1945))((141945)(3))(C)     | 2017-07-13 17:31:34                              | 0                                                                               |
| and the second second second | And the second second second | 2017-00-21-02-41-26                              | 2                                                                               |
|                              | Name<br>Mirco Fulminis       | Name Email Address / Unique ID<br>Mirco Fulminis | Name Email Address / Unique ID Last Login<br>Mirco Fulminis 2017-07-13 17:31:24 |

# 6. Conclusion

This solution is capable of performing flexible guest authentication such as email verification or social media account login. Social media supported for login includes Facebook, Line, Weibo, and OpenID. Along with the robust authentication features, the WLAN Controller is able to consolidate valuable information collected from guests for future marketing purposes. With this solutions, administrators can easily and efficiently provide guest Wi-Fi service to users.

# 7.Remarks

For more information, please contact your local system integrator or our Technical Support team.